## KAVIS

Reversals

Updated January 2024

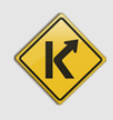

## KAVIS Reversals Overview:

- This manual assumes that you are familiar with standard KY Transfer and Dealer Assignment Title process flows in KAVIS and understand how Registrations, Liens, and Ad Valorem payments work in KAVIS. Please complete the 'basic' functionality training before Reversals.
- Unlike AVIS, in KAVIS the actions you take on the NTA Bubbles are editable until you process payment and finalize checkout. This means in KAVIS when you make a mistake prior to checkout, you may simply return to the NTA bubble and correct the mistake without the need to perform a 'backout'.
- Generally speaking, you may Reverse an action within 2 years of the transaction.
- If you are Reversing a Title Action after the title has printed, you must contact MVL to make them aware so that they 'Undo' the title in NMVTIS.
  - 1. Start from the Vehicle Summary page of the vehicle associated with the action being reversed:

| Vehicle Summary- Kavis × +           |                                                        |                                                                                                    |                    |                                                                                                    |                                                                                                    |                             |                 |                                                                                                    |   |
|--------------------------------------|--------------------------------------------------------|----------------------------------------------------------------------------------------------------|--------------------|----------------------------------------------------------------------------------------------------|----------------------------------------------------------------------------------------------------|-----------------------------|-----------------|----------------------------------------------------------------------------------------------------|---|
| ← → C ⋒ ≒ kavis-test.kytc.ky.gov/Veh | hicle/Summary/56378063                                 |                                                                                                    |                    |                                                                                                    |                                                                                                    |                             |                 | * 🛛 🗷                                                                                                    | 1 |
|                                      |                                                        | ! THIS IS KAVIS                                                                                                    | PRACTICE SITI      | E. THIS IS KAVIS PRACTICE SITE.                                                                                                    |                                                                                                    |                             |                 |                                                                                                    |   |
| k/\vis                               |                                                        | ١                                                                                                    | /ehicle S          | ummary                                                                                                    |                                                                                                    | Resume<br>Transaction       | 90.00<br>\$0.00 | KYTCljohn.clayton (JBC)<br>Branch: JEFF CO-FISCAL CT BL<br>Department: MV-Records<br>PODD: FKTC003U (10.58.44.49)<br>HELP • | ¢ |
| Home Vehicle Search                  | Vehicle Summary                                        |                                                                                                    |                    |                                                                                                    |                                                                                                    |                             |                 |                                                                                                    |   |
|                                      |                                                        |                                                                                                    | 2024 MER           | CEDES-BENZ S                                                                                                    |                                                                                                    |                             |                 |                                                                                                    |   |
|                                      | Previous                                               |                                                                                                    | Viewing 1          | of 1 Titles                                                                                                    |                                                                                                    | Next                        |                 |                                                                                                    |   |
|                                      | Owner(s) Chain of Ownership                            |                                                                                                    |                    |                                                                                                    |                                                                                                    | Reversal +                  |                 |                                                                                                    |   |
|                                      | Customer ID Driver<br>License                          | Customer Name                                                                                                    | SSN/FEIN           | Address                                                                                                    | County of<br>Residence                                                                                 | Begin Tax<br>Exempt<br>Date |                 |                                                                                                    |   |
|                                      | 014439947 C18147596                                    | CLAYTON, JOHN BRIDGES 🕑                                                                                                  | <u>xxx-xx-9669</u> | 107 WATSON CT., FRANKFORT, KY 40601-2                                                                                                    | 611 FRANKLIN                                                                                           |                             |                 |                                                                                                    |   |
| *                                    | Title                                                  |                                                                                                    |                    | ❤ Registration Information                                                                                                    |                                                                                                    |                             |                 |                                                                                                    |   |
| St                                   | tatus: Application                                     | Appl. Status                                                                                                    | Title -            | Status: Active                                                                                                    |                                                                                                    | Manage -                    |                 |                                                                                                    |   |
|                                      | Type: Original<br>Title#: 233610565001                 | State Fee: \$3.00<br>Clerk Fee: \$6.00<br>Usage Tax: \$8,551.20<br>age Tax Description: Affidavit of To<br>Consideration | al                 | Type:         First Time           Reg. Date:         12/27/2023           Exp. Date:         05/31/2024           Reg. Exemption:         PI           Remarks:         Gro | County: JEFFERSO<br>Plate Type: Unbridled S<br>Plate #: 020RJN<br>late Action: Issue<br>oss Weight: PC | N<br>Dirit                  |                 |                                                                                                    |   |
| ~                                    | Purchase Information                                   |                                                                                                    |                    | Comments:                                                                                                    | ec 7c                                                                                                  |                             |                 |                                                                                                    |   |
|                                      | Date of Purchase: 12/27/202<br>Trade-in Amount: \$0.00 | 3 Purchase Price: \$142,<br>Usage Tax Credit: \$0.00                                                                     | 520.00             | KYTC Vehicle Registration Fee:<br>Clerk Vehicle Registration Fee:                                                                                                    | \$3.50<br>\$6.00                                                                                       |                             |                 |                                                                                                    |   |
| C                                    | Ad Valorem Information                                 | s section.                                                                                                    |                    |                                                                                                    |                                                                                                    |                             |                 |                                                                                                    |   |
| ¥                                    | Lien Information                                       |                                                                                                    |                    |                                                                                                    |                                                                                                    |                             |                 |                                                                                                    | _ |

2. In the top right of the VS page, you'll see the red

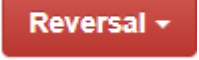

dropdown button.

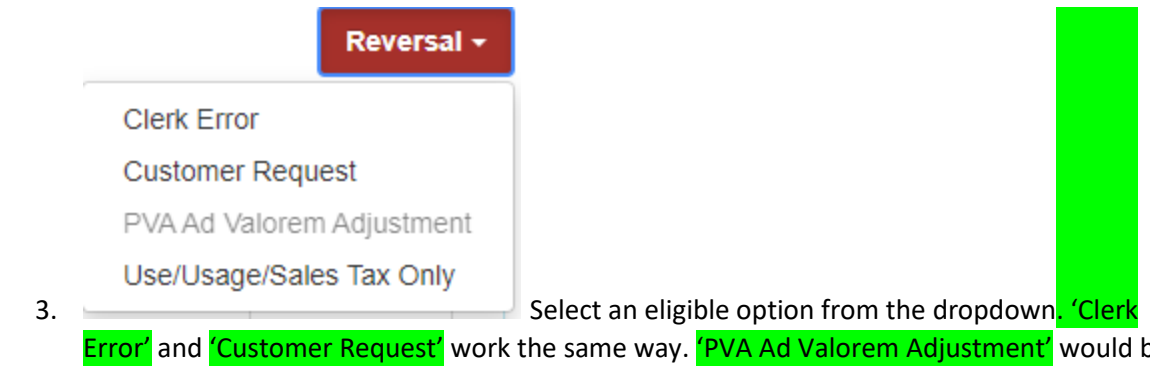

- **Error'** and **'Customer Request'** work the same way. **'PVA Ad Valorem Adjustment'** would be used to Reverse a standalone Ad Val payment. The option is greyed out in this example because there was no Ad Val payment in the example being used. 'Use/Usage/Sales Tax Only' option is used to make adjustments to Use/Usage/Sales taxes.
- 4. For this example we'll select 'Clerk Error' to enter 'Reversal Mode':

| 👻 🕅 Vehicle Summary- Kavis 🛛 🗙 🕂  |                                                                                                    |                           | - o ×                                                                                                    |
|-----------------------------------|----------------------------------------------------------------------------------------------------|---------------------------|----------------------------------------------------------------------------------------------------|
| ← → C ⋒ ≒ kavis-test.kytc.ky.gov/ |                                                                                                    |                           | 🖈 🗉 🕘 i                                                                                                    |
|                                   | THIS IS KAVIS PRACTICE SITE. THIS IS KAVIS PRACTICE SITE.                                                                                                    |                           | -                                                                                                    |
| k/\vis                            | Vehicle Summary                                                                                                    | Resume<br>ransaction \$0. | KYTCljohn.clayton (JBC)<br>Branch: JEFF OD-FISCAL OT BL<br>Department: N/Records<br>00 PODD: FRITCM/SU (10.58.44.49) ©<br>HELP © |
| D Home Vehicle Search             | Vehicle Summary                                                                                                    | _                         |                                                                                                    |
|                                   |                                                                                                    |                           |                                                                                                    |
|                                   | Previous Viewing 1 of 1 Titles Next                                                                                                    |                           |                                                                                                    |
|                                   | Commersity         Chain of Ownership           Click the chevron (2) above to expand this section.                                                                                                    |                           |                                                                                                    |
|                                   | ♥ Title ♥ Registration Information                                                                                                    |                           |                                                                                                    |
|                                   | Status: Application Appl. Status Title - Status: Active                                                                                                    |                           |                                                                                                    |
|                                   | Type:     Original     Reverse Title Action     Type:     First Time     County:     JEFFERSON       Action Date:     12277023     State Fee:     Stol     Refund     Reg. Date:     12277023     Plate 5f::     QORNIN       Description:     First Time     Clerk Fee:     Stol     Refund     Refund     Refund:     Refund:     Plate 5f::     QORNIN       Usage Tax:     StistS1:20     Refund     Consideration     Refund:     Consideration     Plate 5f::     QORNIN       Usage Tax:     StistS1:20     Refund:     Consideration     Refund:     Gross Weight:     PC       Usage Tax:     StistS1:20     Refund:     Consideration     Refund:     Bescription:     Plate 5f::     QORNIN       Usage Tax:     StistS1:20     Refund:     Consideration     Remarks:     Gross Weight:     PC       Consideration     Consideration     Consideration     Refund:     Registration     Registration |                           |                                                                                                    |
|                                   | ♥ Purchase Information         State Vehicle Registration Fee: \$5.75         Refund           Click the chevron (>) above to expand this section.         KYTC Vehicle Registration Fee: \$3.30         Refund                                                                                                    |                           |                                                                                                    |
|                                   | Cierk Vehicle Registration Fee: \$6.00                                                                                                    |                           |                                                                                                    |
|                                   | Total Tax Due: \$0.00                                                                                                    |                           |                                                                                                    |
|                                   | Tax Year Stitus District Tax Status Value Action Date County Collected Due Date Payment Total Amount Date Paid                                                                                                    |                           | -                                                                                                    |

| Vehicle Summary-Kavis X +                                               |                               |                                                                            |                 |             |        |             |               |                 |                  |                                               |                                                                                                    |       |                        | - 0                              | y x  |
|-------------------------------------------------------------------------|-------------------------------|----------------------------------------------------------------------------|-----------------|-------------|--------|-------------|---------------|-----------------|------------------|-----------------------------------------------|----------------------------------------------------------------------------------------------------|-------|------------------------|----------------------------------|------|
| ← → C බ to kavis-test.kytc.ky.go                                        | v/Vehicle/Summary/5           | 6378063                                                                    |                 |             |        |             |               |                 |                  |                                               |                                                                                                    |       |                        | * •                              | : ال |
|                                                                         | ✓ Ad Valorem In               | nformation                                                                 |                 |             |        |             |               |                 |                  |                                               |                                                                                                    | _     |                        |                                  |      |
|                                                                         |                               |                                                                            |                 |             |        |             |               |                 |                  | Total Tax Due                                 | : \$0.00                                                                                                    |       |                        |                                  |      |
|                                                                         | Tax Ye                        | Nar Situs                                                                  | District        | Tax Status  | Value  | Action Date | County Collec | cted            | Due Date         | Payment<br>Date                               | Total Amount<br>Paid                                                                                                    |       |                        |                                  | - 1  |
|                                                                         | 2024                          | FRANKLIN                                                                   | 03              | Taxable     | \$0.00 | 12/27/2023  |               |                 | 05/31/2024       |                                               | \$0.00                                                                                                    |       |                        |                                  | - 1  |
|                                                                         | ▼ Lien Informat               | tion                                                                       |                 |             |        |             |               |                 |                  |                                               |                                                                                                    |       |                        |                                  |      |
|                                                                         |                               |                                                                            |                 |             |        |             |               |                 |                  |                                               | Add Lie                                                                                                    | en    |                        |                                  |      |
|                                                                         | Lien<br>Number                | Status Fil                                                                 | led Date        | Lien Holder |        | Address     |               | County<br>Filed | Released<br>Date | Re                                            | versal                                                                                                    |       |                        |                                  |      |
|                                                                         | MB226                         | Pending                                                                    | Benz            | Finance     | KY     |             |               |                 |                  | Reverse Lie<br>Refui<br>Lien: \$2<br>Late: \$ | en Action:  http://www.senace.org/lice.org/lice. |       |                        |                                  |      |
|                                                                         | Vehicle Inform                | nation                                                                     | 1 this section  |             |        |             |               |                 |                  |                                               |                                                                                                    |       |                        |                                  |      |
|                                                                         | History     Click the chevron | <ul> <li>(&gt;) above to expand</li> <li>(&gt;) above to expand</li> </ul> | I this section. |             |        |             |               |                 |                  |                                               |                                                                                                    |       |                        |                                  |      |
|                                                                         |                               |                                                                            |                 |             | Commen | ts:         |               |                 |                  | *                                             |                                                                                                    |       |                        |                                  |      |
|                                                                         |                               |                                                                            |                 |             |        | L           |               |                 |                  | Cancel                                        | Continue Reve                                                                                                    | ersal |                        |                                  |      |
| © Kentucky Transportation Cabine<br>200 Mero Street, Frankfort, KY 4062 | t<br>12                       |                                                                            |                 |             |        |             |               |                 |                  |                                               |                                                                                                    |       | Suggestic<br>Contact 1 | ns / Questions?<br>le KAVIS Team |      |

 Select the checkbox of the item or items KAVIS should Reverse. You see each Section of the Vehicle Summary is expanded to display the actions and fees associated with the **last** transaction. Selecting 'Reverse Title Action' will automatically select all checkboxes:

| est.kytc.ky.gov/Vehicle/Summary/56378063                                                                              |                                                                                                    |                                                                                                    |      |
|----------------------------------------------------------------------------------------------------|----------------------------------------------------------------------------------------------------|----------------------------------------------------------------------------------------------------|------|
| ❤ Title                                                                                                    |                                                                                                    | ✓ Registration Information                                                                                                    |      |
| Status: Application                                                                                                   | Appl. Status Title -                                                                                                    | Status: Active                                                                                                    |      |
| Type: Original<br>Title #: 239510565001<br>Action Date: 1227/023<br>Description: First Time Title<br>and Registration | Very Reverse Title Action<br>State Fee: S3.00<br>Clerk Fee: S6.00<br>Usage Tax: S6,551.20<br>Sage Tax Description: Affidavit of Total<br>Consideration | Type: First Time County: JEFFERSON Reg.Date: 12/27/2023 Plate Type: Untoxided Spirit Exp.Date: 0/31/2024 Plate &: 0/201A) Reg.Exemption: Plate Action: Issue Remarks: Plate Action: Issue Remarks: County: JEFFERSON Comments: PR Reverse Registration Action |      |
| Purchase Information     Click the chevron (>) above to expand t     Ad Valorem Information                           | lis section.                                                                                                    | State Vehicle Registration Fee: 55.75 Creater Article Registration Fee: 55.00 Refund Clerk Vehicle Registration Fee: 56.00 Refund                                                                                                    |      |
|                                                                                                    |                                                                                                    | Total Tax Due: \$0.00                                                                                                    |      |
| Tax Year Situs                                                                                                    | District Tax Status Value Ad                                                                                                    | ction Date County Collected Due Date Payment Total Amou Paid                                                                                                    | unt  |
| 2024 FRANKLIN                                                                                                    | 03 Taxable \$0.00 12/2                                                                                                    | 27/2023 05/31/2024 \$0.00                                                                                                    |      |
| Y Lien Information                                                                                                    |                                                                                                    | bbA                                                                                                    | Lien |
|                                                                                                    | Date Lien Holder                                                                                                    | Address County Released Reversal                                                                                                    |      |
| Lien Status File                                                                                                    |                                                                                                    | - nee Date                                                                                                    |      |

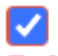

6. Optional checkboxes will be colored in blue **Refund** so for example if your office does not want to refund the \$6.00 Clerk Fee in the Title Section. You would simply de-select that box:

| ❤ Title            |                                      |                        |                                     |         |
|--------------------|--------------------------------------|------------------------|-------------------------------------|---------|
| Status: Applicatio | n                                    |                        | Appl. Status                        | Title - |
| Туре:              | Original                             | 🔽 Reverse              | Title Action                        |         |
| Title #:           | 233610565001                         | State Fee:             | \$3.00                              |         |
| Action Date:       | 12/27/2023                           |                        | Re                                  | fund    |
| Description:       | First Time Title<br>and Registration | Clerk Fee:             | \$6.00                              | fund    |
|                    |                                      | Usage Tax:             | \$8,551.20 <b>Re</b>                | fund    |
|                    |                                      | Usage Tax Description: | Affidavit of Total<br>Consideration |         |

7. When you've made all your selection, enter Comments in the text box and click the green 'Continue Reversal' button. A pop-up screen is displayed letting you know that Reversed Actions are FINAL after check out. You can't Reverse a Reversal.

| ✓ ✓ ✓ Vehicle Summary- Kavis × +                                    |                   |                |                  |          |                                     |                                     |                                        |                                                      |                        |                  |                      |                      |     |                    | -                       | . 0 | ×  |
|---------------------------------------------------------------------|-------------------|----------------|------------------|----------|-------------------------------------|-------------------------------------|----------------------------------------|------------------------------------------------------|------------------------|------------------|----------------------|----------------------|-----|--------------------|-------------------------|-----|----|
| ← → ଫ ଲ 🛱 kavis-test.kytc.ky.gov                                    |                   |                |                  |          |                                     |                                     |                                        |                                                      |                        |                  |                      |                      |     |                    |                         | •   |    |
|                                                                     | ♥ Ad Valorem      | Information    |                  |          |                                     |                                     |                                        |                                                      |                        |                  | Total Tax Due        | s: \$0.00            |     |                    |                         |     | ŕ  |
|                                                                     | Tax Y             | 'ear :         | Situs            | District | Tax Status                          | Value                               | Action Date                            | County Collect                                       | ted                    | Due Date         | Payment<br>Date      | Total Amount<br>Paid |     |                    |                         |     |    |
|                                                                     | 2024              | FRAM           | NKLIN 03         |          | Taxable                             | \$0.00                              | 12/27/2023                             |                                                      |                        | 05/31/2024       |                      | \$0.00               |     |                    |                         |     |    |
|                                                                     | ♥ Lien Informa    | tion           |                  |          |                                     |                                     |                                        |                                                      |                        |                  |                      | Add Lien             |     |                    |                         |     |    |
|                                                                     | Lien<br>Number    | Status         | Filed Date       | •        | Lien Holder                         |                                     | Address                                | 5                                                    | County<br>Filed        | Released<br>Date | Re                   | versal               |     |                    |                         |     |    |
|                                                                     | MB226 Pending     |                |                  | War      | Warning                             |                                     |                                        |                                                      |                        |                  | Reverse Lien Action: |                      |     |                    |                         |     | ١. |
|                                                                     |                   |                |                  | the ch   | eckboxes before<br>he Shopping Carl | continuing. You w<br>however Revers | II have an opport<br>ed Actions are FI | unity to return to the Re<br>NAL after they are chec | versal flow<br>ked out |                  | Lien: Si<br>Late: S  | 22.00 🗹<br>0.00      |     |                    |                         |     |    |
|                                                                     |                   |                |                  |          | l unders                            | tand, Continue                      |                                        | Cancel                                               |                        |                  |                      |                      |     |                    |                         |     |    |
|                                                                     | Vehicle Infor     | mation         | o avoand this sa | ction    |                                     |                                     |                                        |                                                      |                        |                  |                      |                      |     |                    |                         |     |    |
|                                                                     | * History         |                | o españa ano se  |          |                                     |                                     |                                        |                                                      |                        |                  |                      |                      |     |                    |                         |     |    |
|                                                                     | Click the chevror | n (>) above to | o expand this se | ction.   |                                     |                                     |                                        |                                                      |                        |                  |                      |                      |     |                    |                         |     |    |
|                                                                     |                   |                |                  |          |                                     | Commen                              | ts: testing                            |                                                      |                        |                  | *                    |                      |     |                    |                         |     |    |
|                                                                     |                   |                |                  |          |                                     |                                     |                                        |                                                      |                        |                  |                      |                      |     |                    |                         |     |    |
|                                                                     |                   |                |                  |          |                                     |                                     |                                        |                                                      |                        |                  | Cancel               | Continue Revers      | sal |                    |                         |     |    |
| Kentucky Transportation Cabinel 200 Mero Street, Frankfort, KY 4062 | t<br>12           |                |                  |          |                                     |                                     |                                        |                                                      |                        |                  |                      |                      |     | Suggesl<br>Contact | ions / Que<br>the KAVIS |     |    |

8. Click 'I Understand, Continue' and Manager Approval will be required:

| → M Write Summary Savis X + - σ X                                       |                                                                                                    |                                            |  |  |  |  |  |  |
|-------------------------------------------------------------------------|----------------------------------------------------------------------------------------------------|--------------------------------------------|--|--|--|--|--|--|
| ← → ♂ ⋒ 🛱 kavis-test.kytc.ky.go                                         | ov/Vehicle/Summary/S6378063                                                                                                    | * 🛛 🕘 🗄                                    |  |  |  |  |  |  |
|                                                                         | Ad Valorem Information Total Tax Due: \$0.00                                                                                                    |                                            |  |  |  |  |  |  |
|                                                                         | Tax Year Situs District Tax Status Value Action Date County Collected Due Date Payment Total Amount                                                                                                    |                                            |  |  |  |  |  |  |
|                                                                         | 2024 FRAMUN 03 Taxable \$0.00 12/27/2023 05/31/2024 \$0.00                                                                                                    |                                            |  |  |  |  |  |  |
|                                                                         | V Lien Information                                                                                                    |                                            |  |  |  |  |  |  |
|                                                                         | Lien       Status       Field Date         Number       Manager Approval       Reversal         Manager Approval       Reversal       Reversal         Manager Approval       Reversal       Reversal         Manager Approval       Reversal       Reversal         Manager Approval       Reversal       Reversal         Manager Approval       Reversal       Reversal         Manager Approval       Reversal       Reversal         Marcon       Reversal       Reversal         Marcon       Reversal       Reversal         Marcon       Reversal       Reversal         Marcon       Reversal       Reversal         Cancel       Vent       Reversal         Marcon       Reversal       Reversal         Marcon       Reversal       Reversal         Cancel       Vent       Reversal |                                            |  |  |  |  |  |  |
|                                                                         | Comments: (resting) * Continue Revenue                                                                                                    |                                            |  |  |  |  |  |  |
| © Kentucky Transportation Cabine<br>200 Mero Street, Frankfort, KY 4063 | Met                                                                                                    | estions / Questions?<br>Ict the KAVIS Team |  |  |  |  |  |  |

| 💙 🕅 Shopping Cart Summary- Kavis 🗙 +                                                              |                                                                                 | - 0                                                                                                    |
|---------------------------------------------------------------------------------------------------|---------------------------------------------------------------------------------|----------------------------------------------------------------------------------------------------|
| ← → ♂ ⋒ 🛱 kavis-test.kytc.ky.gov/Cart/Summary                                                     |                                                                                 | * 🛛 🥹                                                                                                    |
|                                                                                                   | 1 THIS IS KAVIS PRACTICE SITE. THIS IS KAVIS PRACTICE SITE.                     |                                                                                                    |
| k/\vis                                                                                            | Shopping Cart Summary                                                           | Image: State State |
| D Home Vehicle Search Cart Summary                                                                |                                                                                 |                                                                                                    |
|                                                                                                   | Void Miscellaneous Items                                                        | Items                                                                                                    |
|                                                                                                   | Current Department: MV-Records                                                  |                                                                                                    |
| Collapse All / Expand All Select All Items (0 of 1 Selected)                                      |                                                                                 |                                                                                                    |
| CLAYTON, JOHN BRIDGES + Add Miscell<br>Customer (b: 014439947<br>(items: 9)                       | neous Rem                                                                       |                                                                                                    |
| Item Description KAVIS Passenger Auto, 2024 MERCEDES-8ENZ 5                                       | City Price Amount     X     X     City Price Amount     X     Delete     Delete |                                                                                                    |
| Action: Reversal (Clerk Error)<br>Reverse Title<br>State Title See                                | 1 0.00 \$0.00<br>1 2.00 \$2.00                                                  |                                                                                                    |
| Usage Tax<br>Usage Tax<br>Reverse Registration                                                    | 1 - 8,551,20 - 58,551,30<br>1 - 0,00 - 50,00                                    |                                                                                                    |
| Clerk Vehicle Registration Fee<br>KYTC Vehicle Registration Fee<br>State Vehicle Registration Fee | 1 - 6.00 - 56.00<br>1 - 3.50 - 53.50<br>1 - 5.75 - 55.75                        |                                                                                                    |
| Reverse Lien, File Number: MB226<br>LIEN FILING FEE, File Number: MB3                             | 1 0.00 50.00<br>6 1 -22.00 -522.00                                              |                                                                                                    |
|                                                                                                   | Åds                                                                             | _                                                                                                    |
|                                                                                                   | Customer Total: -58,591.45                                                      |                                                                                                    |
| (Items: 0)                                                                                        | Otv Price Amount                                                                |                                                                                                    |
| No Miscellaneous Items have been added                                                            | • • • • • • • • • • • • • • • • • • •                                           |                                                                                                    |
|                                                                                                   | مع<br>Sub Total: - ،\$8,591.45<br>Total: - \$8,591.45                           |                                                                                                    |
|                                                                                                   |                                                                                 | _                                                                                                    |
| + Force AVIS Items                                                                                | Ø Cancel ± Suspend Items ✓ Continue Shopping 𝔅 Chee                             | ckout                                                                                                    |

- 9. Details of the line items being Reversed will appear in the 'Shopping Cart Summary' and dollar amounts being Reversed will appear as negative numbers. Keep in mind in this example we did not Reverse the \$6 Clerk Title Fee, therefore it is not listed in the Summary.
- 10. Review the 'Shopping Cart Summary' to ensure the items listed are the items you intend to Reverse, as Reversals are permanent.

11. Click the green

Checkout

button to complete the Reversal.

| <ul> <li>Transaction Summary- Kavis</li> </ul>                 |                                                                                                    |                                 |                                                  |                 |                                         |                                                                                                    |                                                                                                    |                             | - ø ×                                                                                                    |  |
|----------------------------------------------------------------|----------------------------------------------------------------------------------------------------|---------------------------------|--------------------------------------------------|-----------------|-----------------------------------------|----------------------------------------------------------------------------------------------------|----------------------------------------------------------------------------------------------------|-----------------------------|----------------------------------------------------------------------------------------------------|--|
| ← → ଫ ଲ 🛱 kavis-test.kytcl                                     | ky.gov/Transaction/DetailSummary?transactionId=                                                                                                    |                                 |                                                  |                 |                                         |                                                                                                    |                                                                                                    |                             | 🖈 🛯 🕘 🗄                                                                                                    |  |
| 1 THIS IS KAMS PRACTICE SITE. THIS IS KAMS PRACTICE SITE.      |                                                                                                    |                                 |                                                  |                 |                                         |                                                                                                    |                                                                                                    |                             |                                                                                                    |  |
| k/\vis                                                         |                                                                                                    |                                 | Transact                                         | tion Summ       | nary                                    |                                                                                                    |                                                                                                    | Resume<br>Transaction \$0.0 | KYTCijohn.clayton (JBC)<br>Branch: JEFF CO-FISCAL CT BL<br>Department: MV-Records<br>0 PODD: FKTC003U (10.58.44.49) ✿<br>HELP ● |  |
| Home Drawer Rec                                                | onciliation Transaction Summary                                                                                                    |                                 |                                                  |                 |                                         |                                                                                                    |                                                                                                    |                             |                                                                                                    |  |
|                                                                | Transaction ID: 946845577 Receipt Number: JBC231228085302  Cutatoreti (51409447) (Itens: 9)  Part Description Reverse Title State Title Fee State Title Fee State Title Fee State Title Fee Reverse Lien LEW FULMO FEE | Transaction Date:<br>Date Paid: | 12/28/2023<br>12/28/2023<br>Title #: 2336/056500 | 1               | Customer Totali<br>Sub Total:<br>Total: | Oty         Price           1         6.00           1         3.100           1         6.5100           1         6.00           1         6.00           1         6.00           1         6.00           1         5.73           1         6.00           1         -2.00 | Amount<br>50.00<br>53.00<br>54.00<br>54.00<br>54.00<br>53.00<br>54.00<br>53.00<br>54.00<br>54.00<br>54.00<br>54.00<br>54.00<br>54.00<br>54.00<br>54.00<br>54.00<br>54.00<br>54.00<br>54.00<br>54.00<br>55.00<br>54.00<br>55.00<br>54.00<br>55.00<br>55.00<br>5 |                             |                                                                                                    |  |
|                                                                |                                                                                                    |                                 |                                                  | Credit - GARDNE | R USED CARS:                            |                                                                                                    | \$8,591.45                                                                                                    |                             |                                                                                                    |  |
|                                                                | 🖶 Reprint / 🖂 E-mail 🛛 🖉 Preview                                                                                                    |                                 |                                                  |                 |                                         |                                                                                                    | Modify Receipt                                                                                                    | 🕑 Done                      |                                                                                                    |  |
|                                                                |                                                                                                    |                                 |                                                  |                 |                                         |                                                                                                    |                                                                                                    |                             |                                                                                                    |  |
| © Kentucky Transportation C:<br>200 Mero Street, Frankfort, KY | abinet<br>40622                                                                                                    |                                 |                                                  |                 |                                         |                                                                                                    |                                                                                                    |                             | Suggestions / Questions?<br>Contact the KAVIS Team                                                                              |  |

12. The Reversal is complete.

## Use/Usage/Sales Tax Only:

1. Suppose you need to only make an adjustment to the amount of Usage Tax collected. Select the 'Use/Usage/Sales Tax Only' option from the Reversal dropdown button:

|                   |                                                        | I THIS IS INVIS PRACTIC                                                                                                    |                                                                                                    |                                                                                          | KYTCliphn.clayton (J                                                     |
|-------------------|--------------------------------------------------------|----------------------------------------------------------------------------------------------------|----------------------------------------------------------------------------------------------------|------------------------------------------------------------------------------------------|--------------------------------------------------------------------------|
| vis               |                                                        | Vehicl                                                                                                    | e Summary                                                                                                    | Resume<br>Transaction \$0.00                                                             | Branch: JEFF CO-FIS<br>Department: MV-Reco<br>PODD: FKTC003U (10<br>HELP |
| Home Customer Sea | arch Customer Account Vehicle                          | Summary                                                                                                    |                                                                                                    |                                                                                          |                                                                          |
|                   |                                                        | 20                                                                                                    | 24 TOYOTA CROWN                                                                                                    |                                                                                          |                                                                          |
|                   | Previous                                               | Viev                                                                                                    | ing 1 of 1 Titles                                                                                                    | Next                                                                                     |                                                                          |
|                   | Chain of Ownership                                     |                                                                                                    |                                                                                                    | Reversal +                                                                               |                                                                          |
|                   | Customer ID Driver<br>License                          | Customer Name SSN/Fi                                                                                                    | EIN Address                                                                                                    | Clerk Error<br>Customer Request<br>PVA Ad Valorem Adjustment<br>Use/Usage/Sales Tax Only |                                                                          |
|                   | 014439947 C18147596 (                                  | LAYTON, JOHN BRIDGES P                                                                                                    | 669 107 WATSON CT., FRANKFORT, KY 40601-2611                                                                                    | FRANKLIN                                                                                 |                                                                          |
|                   | ❤ Title                                                |                                                                                                    | * Registration Information                                                                                                    |                                                                                          |                                                                          |
|                   | Status: Application                                    | Appl. Status Title                                                                                                    | Status: Title Only                                                                                                    | Manage -                                                                                 |                                                                          |
|                   | Type: Original<br>Title#: 233620565001<br>Us           | State Fee:     \$3.00       Clerk Fee:     \$6.00       Usage Tax:     \$2,460.00       age Tax Description:     Alldavk of Total<br>Consideration | Type: Tile Only Cou<br>Reg. Date: 12/28/2023 Plate T<br>Exp. Date: Plate Act<br>Reg. Exemption: Plate Act<br>Remarks: Gross Wei | inty: JEFFERSON<br>lpge:<br>te #:<br>ight:                                               |                                                                          |
|                   | ♥ Purchase Information                                 |                                                                                                    | State Vehicle Registration Fee: \$0.00                                                                                          |                                                                                          |                                                                          |
|                   | Date of Purchase: 12/28/202<br>Trade-in Amount: \$0.00 | 3 Purchase Price: \$41,000.00<br>Usage Tax Credit: \$0.00                                                                                          | KYTC Vehicle Registration Fee: \$0.00<br>Clerk Vehicle Registration Fee: \$0.00                                                 |                                                                                          |                                                                          |

| ✓ M Vehicle Summary- Kavis × +   |                                                                                                    |                       |            | - ø ×                                                                                                    |  |  |  |  |  |
|----------------------------------|----------------------------------------------------------------------------------------------------|-----------------------|------------|----------------------------------------------------------------------------------------------------|--|--|--|--|--|
| ← → ଫ ଲ 🛱 kavis-test.kytc.ky.gov |                                                                                                    |                       |            | 🖈 🗉 🕘 i                                                                                                    |  |  |  |  |  |
|                                  | THIS IS KAVIS PRACTICE SITE. THIS IS KAVIS PRACTICE SITE.                                                                                                    |                       |            |                                                                                                    |  |  |  |  |  |
| k/\vis                           | Vehicle Summary                                                                                                    | Resume<br>Transaction | 9<br>50.00 | KYTCijohn.clayton (JBC)<br>Branch: JEFF CO-FISCAL CT BL<br>Department: MV-Records<br>PODD: FKTC003U (10 55 44 49) Ø<br>HELP Ø |  |  |  |  |  |
| D Home Customer Search           | n Customer Account Vehicle Summary                                                                                                    |                       |            |                                                                                                    |  |  |  |  |  |
|                                  | - YOU ARE IN REVERSAL MODE                                                                                                    | h                     |            |                                                                                                    |  |  |  |  |  |
|                                  | 2024 TOYOTA CROWN                                                                                                    |                       |            |                                                                                                    |  |  |  |  |  |
|                                  | Previous Viewing 1 of 1 Titles Next                                                                                                    |                       |            |                                                                                                    |  |  |  |  |  |
|                                  | Chain of Ownership     Click the chevron ( ≥) above to expand this section.                                                                                                    |                       |            |                                                                                                    |  |  |  |  |  |
|                                  | ✓ Title                                                                                                    |                       |            |                                                                                                    |  |  |  |  |  |
|                                  | Status: Application Appl. Status Title - Click the chevron (>) above to expand this section.                                                                                                    |                       |            |                                                                                                    |  |  |  |  |  |
|                                  | Type: Original State Fee: \$3.00 Refund<br>Clerk Fee: \$5.00 Refund<br>Usage Tax: \$2.460.00 Refund<br>Usage Tax: \$2.460.00 Refund<br>Original Refund<br>Usage Tax: \$2.460.00 Refund<br>Consideration                                                                                                    |                       |            |                                                                                                    |  |  |  |  |  |
|                                  | Reversal Type:     Select One       Y Purchase Information     Charged in error       Click the chevron (>) above to expand this section.     Sale was Reversed       Incorrect Information     Click the chevron (>) above to expand this section.       Click the chevron (>) above to expand this section.     Other |                       |            |                                                                                                    |  |  |  |  |  |
|                                  | Vehicle cleritori (*) above to expand this section.  Cick the chevitor (*) above to expand this section.                                                                                                    |                       |            | •                                                                                                    |  |  |  |  |  |

2. In the Reversal Type dropdown select 'Overpayment' and manually enter the correct tax amount:

| Vehicle Summary- Kavis X | +                                                                                                    |                                                           | - ø ×                                       |
|--------------------------|----------------------------------------------------------------------------------------------------|-----------------------------------------------------------|---------------------------------------------|
| ← → C A 🛱 kavis-test.ky  | <b>: ky.gov</b> /Vehicle/Summary/56378076                                                                                                    |                                                           | x 🛛 🖲 :                                     |
|                          | () THIS IS KAVIS PRA                                                                                                    |                                                           |                                             |
| k/\vis                   | Vel                                                                                                    | hicle Summary                                             | Resume<br>Transaction 50.000<br>Resume LP © |
| න Home Customer          | Search Customer Account Vehicle Summary                                                                                                    |                                                           |                                             |
|                          | Yo                                                                                                    | J ARE IN REVERSAL MODE                                    | <b></b> ł                                   |
|                          |                                                                                                    | 2024 TOYOTA CROWN                                         |                                             |
|                          | Previous                                                                                                    | Viewing 1 of 1 Titles                                     | Next                                        |
|                          | ♥ Owner(s)       Chain of Ownership         Click the chevron (>) above to expand this section.         ♥ Trice         Status: Application         Type:       Original         Tride #:       23302065001         Tride #:       23302065001         Usage Tax:       52,460.00         Refu       Usage Tax:         Usage Tax:       52,460.00         Refu       Clerk Fee:         Statue of Trial       Clerk of the constraints         Refusion       Refusion         Usage Tax:       52,460.00         Refusion       Refusion         Constraints       Application         Refusion       Refusion         Usage Tax:       52,460.00         Refusion       Refusion         Constraints       Constraints         Constraints       Constraints         Constraints       Constraints         Constraints       Constraints         Constraints       Constraints         Constraints       Constraints         Constraints       Constraints         Constraints       Constraints         Constraints       Constraints         Constraints       Constraints <th>nte - Click the chevron (&gt;) above to expand this section.</th> <th></th> | nte - Click the chevron (>) above to expand this section. |                                             |
|                          | Correct Usage Tax (2100.00                                                                                                    |                                                           |                                             |

3. This example will refund \$360 of overpayment to the Customer (\$2,460 - \$2,100)

| - O X                                                       |                                                                                                    |                      |
|-------------------------------------------------------------|----------------------------------------------------------------------------------------------------|----------------------|
| ← → ♂ ⋒ 🛱 kavis-test.kytc.ky.gov                            | v/Cart/Summary 🔶 🛛 🖗                                                                                                    | ÷                    |
| 1 THIS IS KAVIS PRACTICE SITE. THIS IS KAVIS PRACTICE SITE. |                                                                                                    |                      |
| k/\vis                                                      | Shopping Cart Summary                                                                                                    | Г ВL<br>49) <b>Ф</b> |
| > Home     > Customer Search     > Cart Summary             |                                                                                                    |                      |
|                                                             | Void Miscellaneous Items Z Send Items                                                                                                    |                      |
|                                                             | Current Department: IMV-Records v                                                                                                    |                      |
| _                                                           | Collappe All / Espand All                                                                                                    |                      |
|                                                             | Select All Items (of 71 Selected) V CLATTON, JOHN SRIDDES + Add Mixedianeous Item Cutomer (Br. 01 4459942) (Items: 1) Imm Deciption Dity Price Amount                                                                                                    |                      |
|                                                             | Openation         Title #: ::::::::::::::::::::::::::::::::::                                                                                                    |                      |
|                                                             | Unage Tax 1 -360.00 -3360.00                                                                                                    |                      |
|                                                             | Customer Total: -5360.00                                                                                                    |                      |
|                                                             | CUEST CUSTOMER<br>(Remo: 6)         Dly         Price         Amount           Item         Description         Dly         Price         Amount                                                                                                    |                      |
|                                                             | No Allocetlaneous Rens have been added                                                                                                    |                      |
|                                                             | Sub Total: -\$360.00<br>Total: - <b>\$360.00</b>                                                                                                    |                      |
|                                                             | ✦ Force AVIS Items 《 Cancel ± Suspend Items ✓ Continue Shopping 《 Checkout                                                                                                    |                      |
|                                                             |                                                                                                    |                      |
| Kentucky Transportation Cabinel     P Type here to search   | nt Suggestons / Questons / Questo | <b>P</b>             |
|                                                             | Checkout                                                                                                    |                      |

4. Click the green

button to continue, like other Reversals.